- 1- Ir a la página web de Embase http://www.embase.com
- 2- Pinchar en el botón de "Login" (parte superior derecha de la pantalla)
- 3- Pinchar en "Click here to activate" debajo de "Remote acces activation"
- 4- Introducir un correo electrónico con el dominio salud.madrid.org
- 5- En la dirección de correo facilitada se recibirá un mensaje con un enlace de activación. Tendrá que ser activado lo antes posible desde la organización en la que trabaje
- 6- Al pinchar sobre el enlace recibido, es posible que el sistema le solicite seleccionar una institución. Elija la más apropiada
- 7- Una vez realizado este paso, aparecerá un mensaje indicando que el acceso remoto ha sido activado correctamente: "Your email address has been successfully verified for remote access activation"
- 8- Con el nombre de usuario y contraseña que haya elegido, compruebe desde la red institucional que el acceso remoto está correctamente activado. Después, se podrá acceder desde cualquier lugar.